## Epage 超連結檔案

| ePage           | Welcome, Administrat           | tor                                                     | 🗧 線上客服          | ∥客戶之音 ② 線」       | 彩山 🏷 細     | 站首頁 Sign            | i out 🔺       |
|-----------------|--------------------------------|---------------------------------------------------------|-----------------|------------------|------------|---------------------|---------------|
|                 | a163                           |                                                         |                 |                  |            |                     |               |
|                 | ☆ 首頁 □ 内容管理 区                  |                                                         |                 |                  |            |                     |               |
| ■ 内容管理          |                                |                                                         |                 |                  |            |                     |               |
| 文檔系統            | □ 新增分類 10% 更改排序                | 所有資訊                                                    |                 | <b>ヘ</b> 關鍵字     |            | 查詢 進                | 階援尋 🄶         |
|                 | ₹ 重新整理                         |                                                         |                 |                  | 987.84     | I 简体 I End          | alish         |
| ♣ 會冒管理          | 繁體 简体 English                  |                                                         |                 |                  |            | [] and set [] mini- |               |
|                 | 所有資訊                           |                                                         |                 |                  |            |                     |               |
|                 |                                | □ 資訊名稱                                                  | 點選次書            | 数 發佈日期   到期      | 目期 頁面      | 操作                  |               |
|                 | 歴任會長                           | □ 107學年度中興國中體育班招生甄選簡章 🗗                                 | 3               | 2018-04-18 2099- | 12-31 預設   | 2 🖬 🔁               | i î 🗙         |
| 圖 子網管理 ▶        |                                | 107學年度名間鄉新街國民小學體育班招生簡章 ap                               | 3               | 2018-04-18 2099- | 12-31 預    |                     | ) 🕯 🗙         |
|                 |                                | □ 生命教育-105 @                                            | 3               | 2018-04-16 2099- | 12-31 朔    | 拚                   | l 🗰 🗙 👘       |
| ■ 系統管理 >        |                                | 交通安全評鑑-交通安全與輔導。                                         | 0               | 2018-04-16 2099- | 12-31 矟    | 1×                  | l 🗰 🗙 👘       |
| 🖉 植展功能          |                                | 106年度原住民族語言能力認證測驗 @                                     | 8               | 2018-04-01 2099- |            | 下                   |               |
| 🔫 論壇管理 🔹 🕨      |                                | 107年度客語能力各級認證 @                                         | 4               | 2018-03-20 2099- | 12-31      | · ·                 | <b>X</b>      |
| □ 資源管理 🔹 🕨      |                                | □ 中正預校園中部招生 🖉                                           | 6               | 2018-03-19 2099- | 12-31 預設   | <b>1</b> 🕻          | ) 🕯 🗙 👘       |
|                 |                                | ◎ 图轉國立臺灣戲曲學院為招收對藝術喜好之學子就讀案 @                            | 7               | 2018-03-19 2099- | 12-31 預設   |                     | ) 🕯 🗙 👘       |
| 1 百面持效 ▶        | 🗆 🧀 班級網頁                       | ◎ 交通安全評鑑-組織、計畫與宣導 🖉                                     | 24              | 2018-03-09 2099- | 12-31 預設   | 200                 | ) 🕯 🗙 👘       |
|                 |                                | □ 交通安全評鑑-教學與活動 @                                        | 18              | 2018-03-09 2099- | 12-31 預設   | 2 🖬 🖹               | ) î 🗙 👘       |
|                 |                                | □ 图轉國立中科實驗高級中學107學年度國中部招生 @                             | 18              | 2018-03-06 2099- | 12-31 預設   | 2 🖬 🛃               | ) î 🗙 👘       |
| HeimaVista Inc. |                                | □ 感謝林賴足基金會捐款106年度助學金 ₽                                  | 0               | 2018-02-13 2099- | 12-31 預設   | 2 🖬 🛃               | ) î 🗙 👘       |
|                 |                                | □ 感謝兒童福利聯盟文教基金會107年度捐款 🗗                                | 5               | 2018-02-13 2099- | 12-31 預設   | 2 🖬 🛃               | ) î 🗙 📃       |
|                 | 自然老師                           | □ 感謝中華仁道歸懷協會捐款106年度助學金 ₽                                | 6               | 2018-02-13 2099- | 12-31 預設   | 2 🖬 🛃               | ) î 🗙 💻       |
|                 | 二 英文老師                         | □ 外籍人士「臺灣觀光學華語」,協助公布 🕑                                  | 25              | 2018-02-12 2099- | 12-31 預設   | 2 🖬 🛃               | ) î 🗙         |
|                 | ◎…□ ◎元■<br>◎…□ 資訊中心            | □ 本縣埔里國中等4校藝術才能班(美術類)招生 @                               | 29              | 2018-02-12 2099- | 12-31 預設   | 2 🖬 😭               | ) (ii 🗙       |
|                 |                                | 第11屆全國原住民兒童繪畫比賽得獎名單                                     | 9               | 2017-12-01 2099- | 12-31 預設   | 2 🖬 🛃               | ) (ii 🗙       |
|                 |                                | 「原住民族委員會107年度推動原住民族語言振興補助計畫」開始受理申請。                     | 59              | 2017-10-26 2027- | 12-31 預設   | 2 🖬 🖹               | ) <b>() X</b> |
|                 |                                | □ 图轉高雄市政府教育局辦理「106年度教育部補助執行新住民子女教育輔導·多元文化教育優良教案甄選」實施計畫2 | 份 <sub>48</sub> | 2017-10-16 2018- | 12-31 預設   | 2 🖬 👩               | ) 🕯 🗙         |
|                 | □ 見過女王百姓規範<br>□ ○ 校園網路使用管理規範 、 | □ [2017第二屆臺灣總經文化節在南投] 寫生比賽 🖉                            | 48              | 2017-10-16 2018- | 12-31 預設   | 2 🖬 🚼               | ) 🕯 🗙         |
|                 |                                | □ Cool English 左頭王 🕫                                    | 44              | 2017-10-16 2099- | 12-31 発音部分 | 🕅 📰 🖶               | a mi 🗙 🗣      |

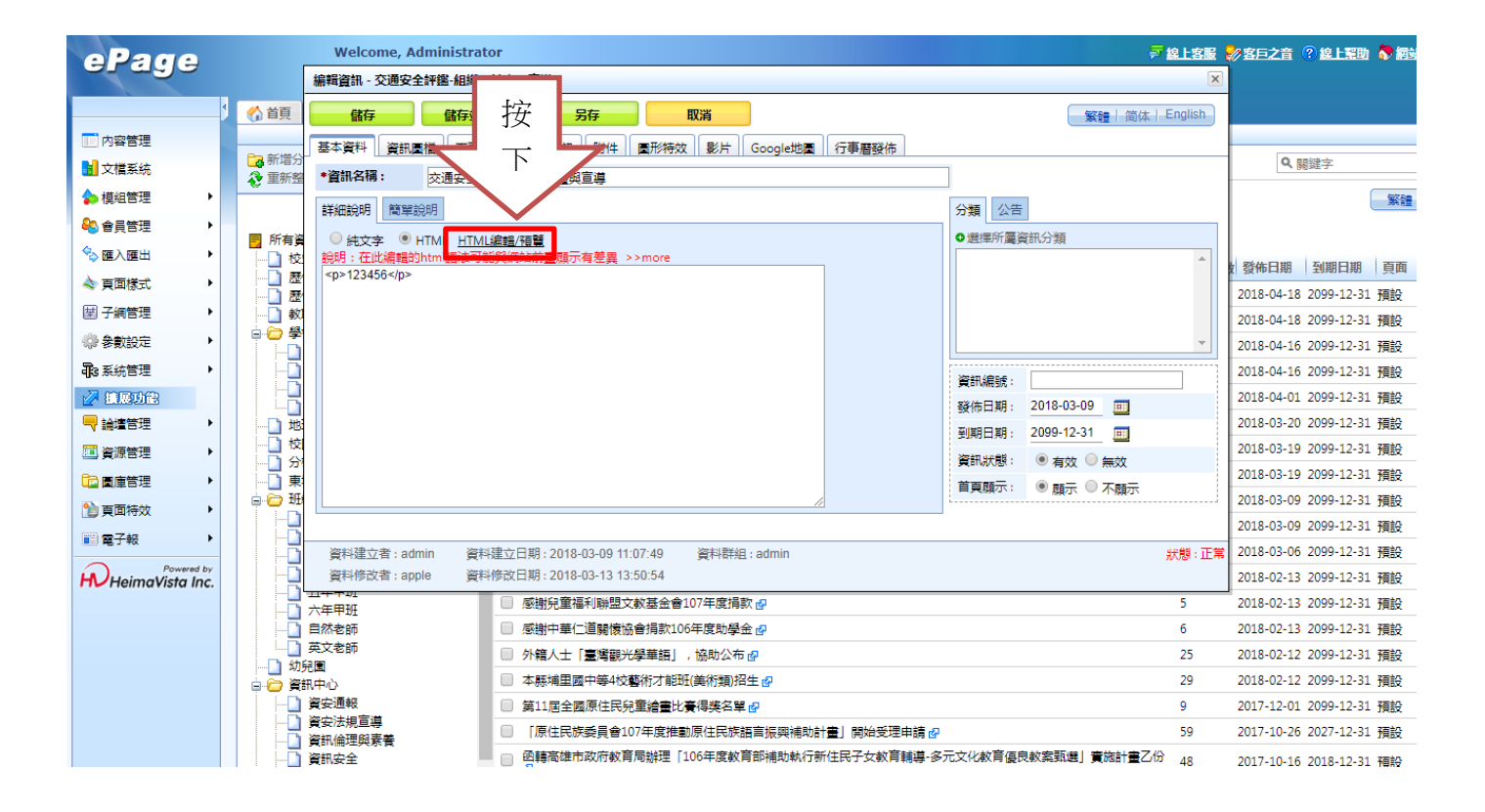

## 出現此畫面

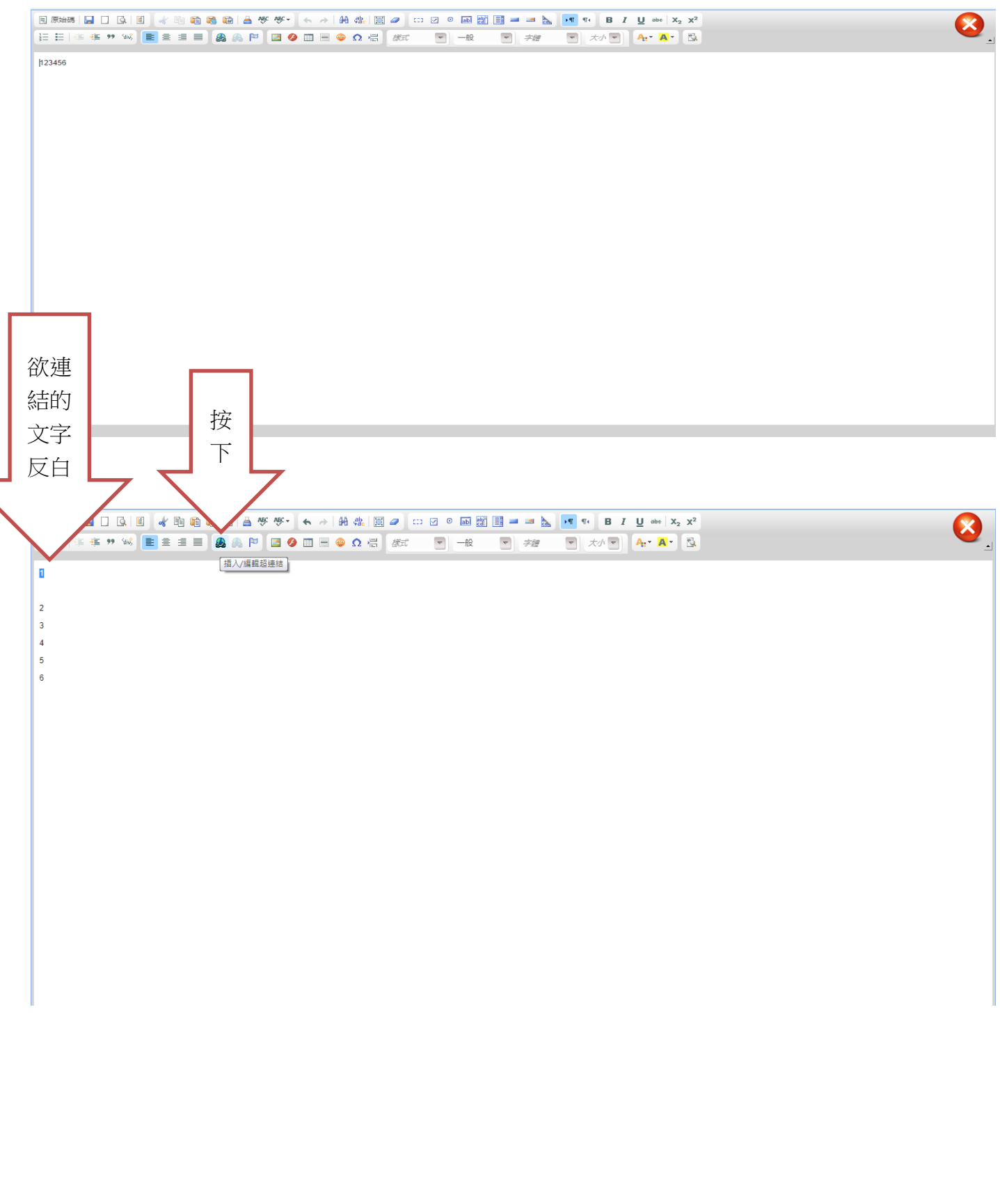

| x      |                    |  |
|--------|--------------------|--|
| 2<br>3 | 按                  |  |
| 4<br>5 |                    |  |
| 6      |                    |  |
|        | JATTA URL          |  |
| [      | http://▼<br>图號可能路時 |  |
|        | (                  |  |
|        |                    |  |
|        |                    |  |
|        |                    |  |
|        |                    |  |

出現下圖=>按下選擇檔案=>選擇要連結的檔案=>按下上傳

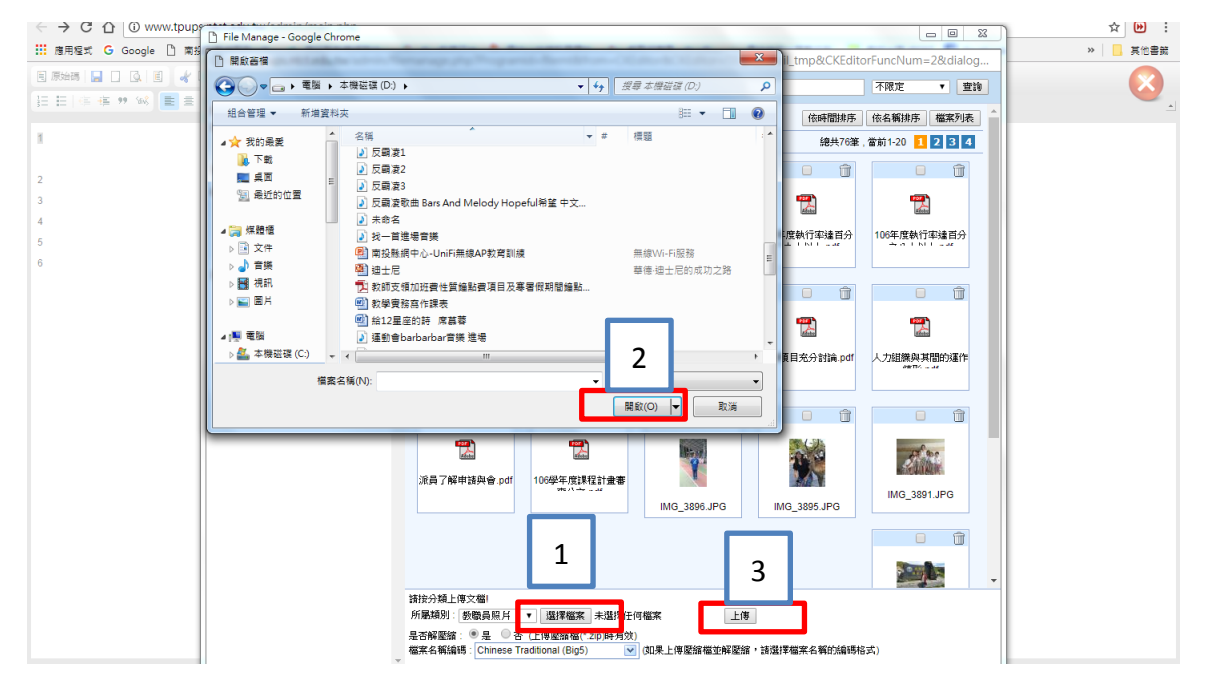

## 游叔佩 2017/04/20

|                       | ① www.tpups.ntct                                 | 檔案                | 医出現在就<br>選擇檔案                                                      | 1現在這<br>m=CKEditor&CKEditor=TB_pt_detail_tmp&CKEditorFuncNum=2&dialog<br>客檔案<br>修研题時、低名額時度 低名額時度 低名額時度 低名額時度 低名額時度 低名額時度 低名額時度 低名額時度 低名額時度 低名額時度 低名額時度 低名額時度 低名額時度 低名額時度 低名額時度 低名額時度 低名額時度 低名額時度 低名額時度 低名額時度 低名額時度 低名額時度 低名額時度 低名額時度 低名額時度 低名額時度 低名額時度 低名額時度 低名額時度 低名額時度 低名額時度 低名額時度 低名額時度 低名額時度 低名額時度 低名額時度 低名 |                                                         |                                                                                 |                                 |  |
|-----------------------|--------------------------------------------------|-------------------|--------------------------------------------------------------------|----------------------------------------------------------------------------------------------------|---------------------------------------------------------|---------------------------------------------------------------------------------|---------------------------------|--|
| 2<br>3<br>4<br>5<br>6 | 媒體管理 ◆<br>檔案管理 ◆ 認<br>ご 105<br>ご 課程計畫<br>ご 教育優先區 | 20+<br>20+<br>20+ | (1)<br>(1)<br>(1)<br>(1)<br>(1)<br>(1)<br>(1)<br>(1)<br>(1)<br>(1) | 席墓蓉.docx 先區計                                                                                                    | で<br>使良事職.pdf                                           | ()<br>()<br>()<br>()<br>()<br>()<br>()<br>()<br>()<br>()<br>()<br>()<br>()<br>( | □ □ □ 105年度執行率達百分 ★★ 1 101 + ∞# |  |
|                       | 其他                                               |                   | □ (106年度執行李達百分                                                     | 日<br>日<br>日<br>日<br>記<br>訳<br>表<br>吉<br>苑<br>月<br>日<br>日<br>日<br>日<br>日<br>日<br>日<br>日<br>日<br>日<br>日<br>日<br>日<br>日<br>日                                                                                                    | <ul> <li>一一一一一一一一一一一一一一一一一一一一一一一一一一一一一一一一一一一一</li></ul> | □                                                                               | で<br>単語項目充分討論,pdf               |  |
|                       |                                                  |                   | していた。<br>一部での一番目的運作<br>までの一番目の通信                                   | 派員了解申請與會。pdf                                                                                                    | で<br>106学年度課程計畫書<br><sup> マロハン・</sup>                   | IMG_3896.JPG                                                                    | IMG_3895.JPG                    |  |
|                       |                                                  |                   |                                                                    | <ul> <li>▲理檔案 未選擇任任</li> <li>(上傳壓掂檔(* 2ip)時有效<br/>adtional (Big5)</li> </ul>                                                                                                    |                                                         | , 該選擇權案名稱的编碼格                                                                   | st.)                            |  |

選擇檔案後,回到原畫面,連結檔案完成。

8 1 2 3 4 5 6